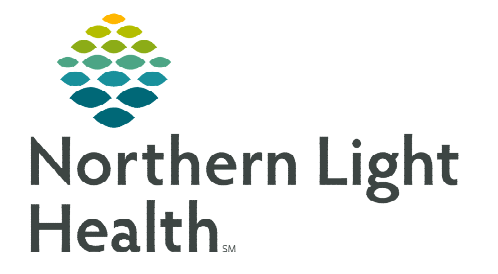

## From the Office of Clinical Informatics Cerner Millennium – PathNet Bench Transfer

May 15, 2023

## Bench Transfer is used when the test needs to transfer to another bench, work site, or a different location. Bench Transfer must be completed from Pending Inquiry.

## **Complete a Bench Transfer from Pending Inquiry**

- **<u>STEP 1</u>**: Select **Pending Inquiry** from the **App Bar**.
- **STEP 2:** Select **All pending**.
- **<u>STEP 3</u>**: Search for the **Test site**.
  - QNORTH ST
  - QUNION ST
  - QYARMOUTH
- **<u>STEP 4</u>**: Select the **Q location**.
- STEP 5: Click OK.
- **<u>STEP 6</u>**: Select the **Orders** to be **transferred**.
  - Filter list by **Collected Date & Time**.
  - To multi-select orders hold **CTRL** + left -click each order.
- **<u>STEP 7</u>**: Select **Task** on the top toolbar.
- **<u>STEP 8</u>**: Select **Transfer**.
- **STEP 9:** Select **Select Orders**.
- **STEP 10:** Select **All Details**.
- **<u>STEP 11</u>**: Select **Transfer to** destination.
- **<u>STEP 12</u>**: Click the **Magnifying glass** icon.
- **<u>STEP 13</u>**: Select **Test Site** from the list.
- STEP 14: Click OK.
- **STEP 15:** Select **Reprint labels**.
- **<u>STEP 16</u>**: Select **Download to instrument**.
- STEP 17: Select OK.
- **<u>STEP 18</u>**: Verify Collection class.
- **STEP 19:** Select Label Print.
- **STEP 20:** Select **Container**.
- STEP 21: Select OK.

For questions regarding processes and/or policies, please contact your unit's Clinical Educator or Clinical Informaticist. For any other questions please contact the Customer Support Center at: 207-973-7728 or 1-888-827-7728

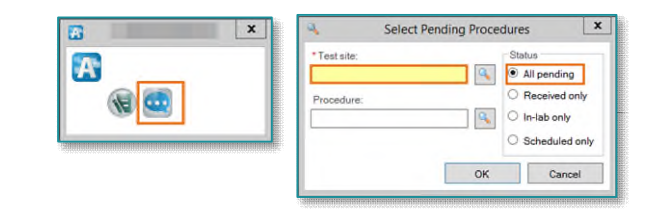

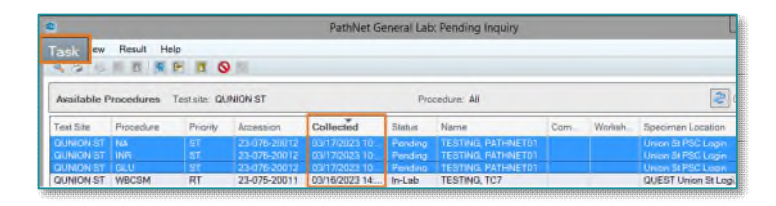

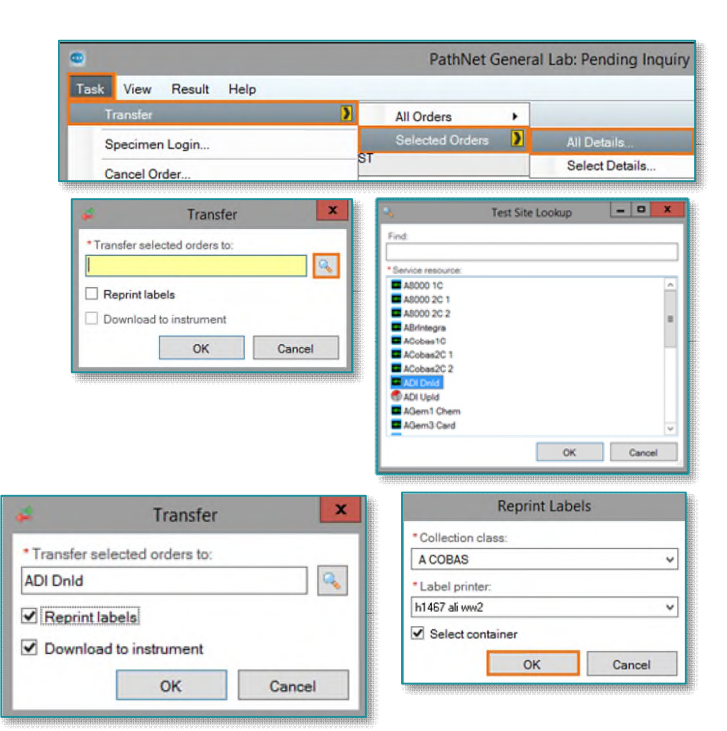